## **Objet : Installation des drivers d'un datalogger** NASE1500-00-00

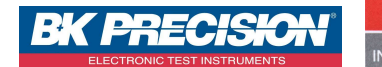

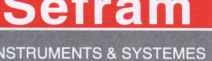

Pour cette 1<sup>ère</sup> installation vous aurez besoin de l'interface USB-IRDA SI692 et du CD-ROM livré avec.

- 1. Tout d'abord, insérer ce dernier dans le lecteur CD-ROM.
- 2. Fermer la fenêtre d'exécution automatique qui s'affiche.
- 3. A présent, connecter l'interface USB-IRDA à l'ordinateur, Windows détecte le nouveau matériel

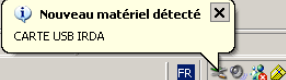

4. La fenêtre « Assistant Matériel détecté » apparaît, cocher comme sur l'image. Appuyer sur « suivant »

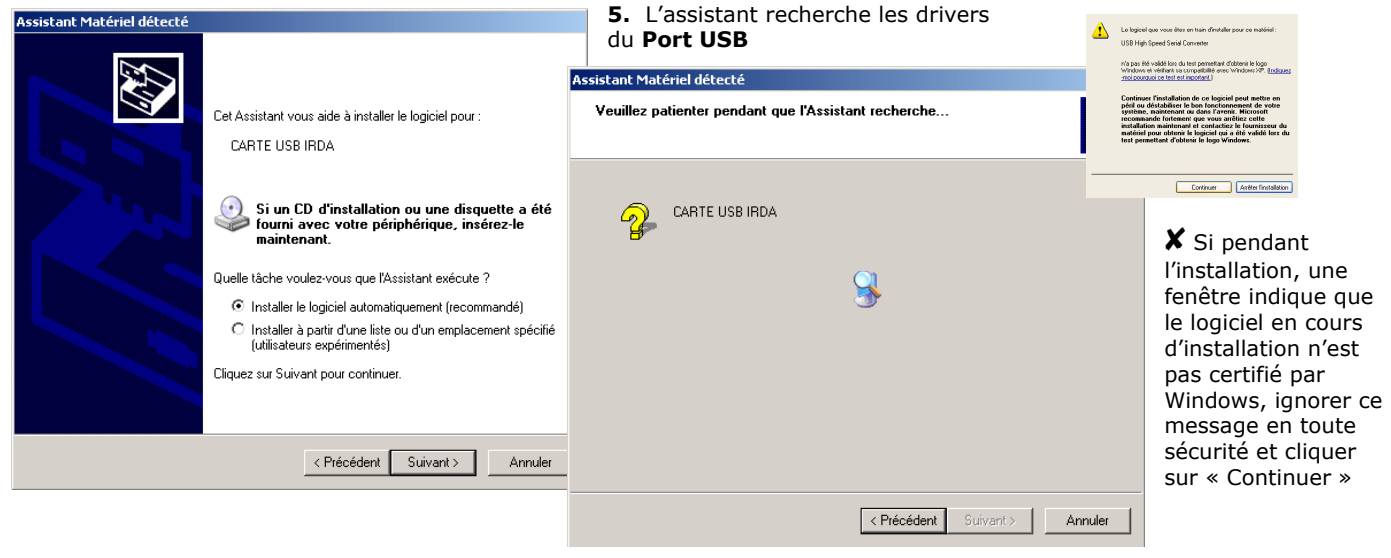

6. Les drivers USB sont maintenant installés cliquer sur « Terminer » pour terminer et installer le driver du Port COM.

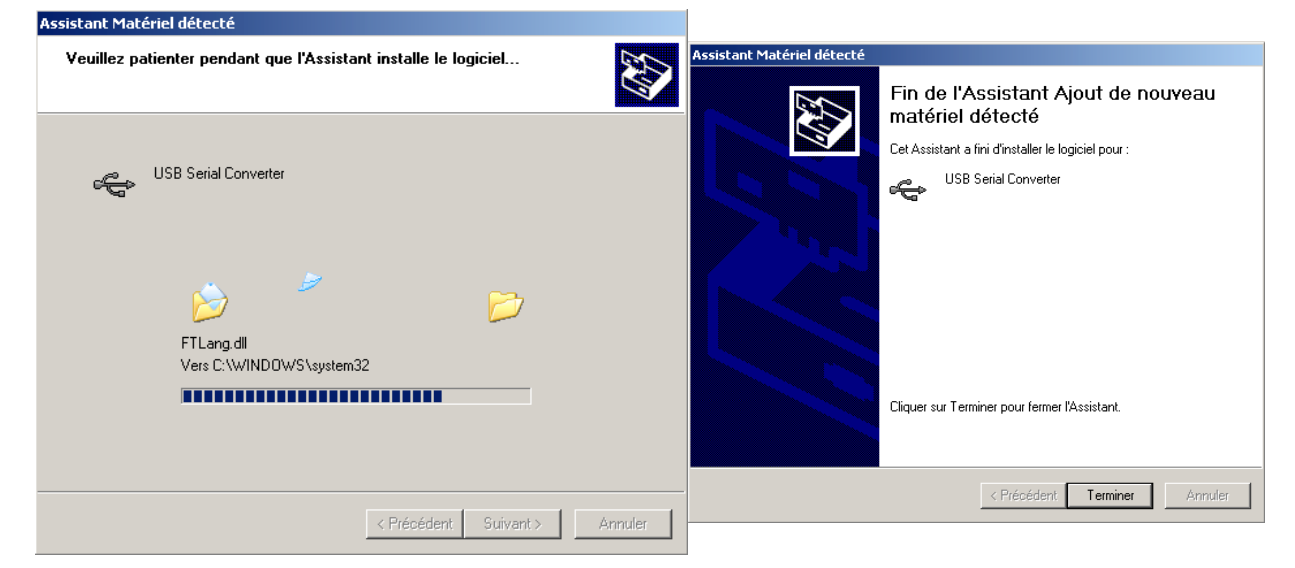

7. Un nouveau matériel est détecté, la fenêtre « Assistant Matériel détecté » est relancée une seconde fois

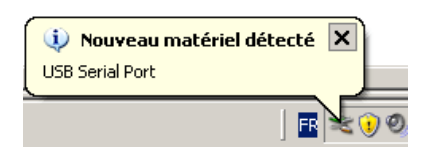

8. Vérifier que le bouton « Installer le logiciel automatiquement » est bien coché et cliquer sur « Suivant » pour continuer.

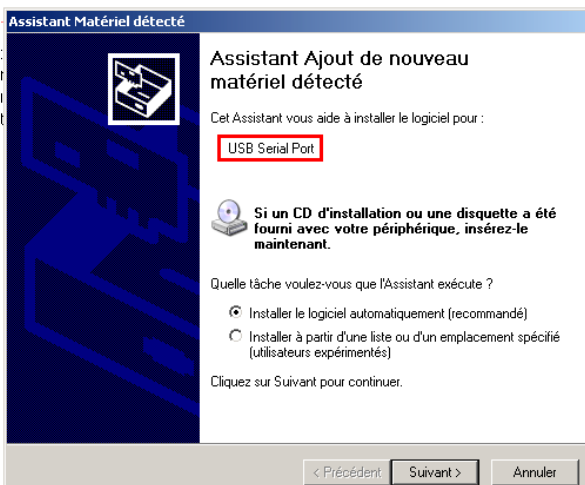

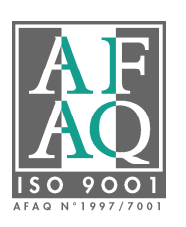

SEFRAM Instruments & Systèmes 32, rue E. MARTEL - BP 55 42009 SAINT-ETIENNE cedex 2 Web : www.sefram.fr

E-Mail: sales@sefram.fr

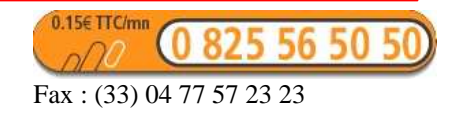

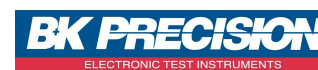

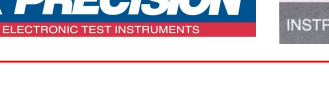

| sistant Matériel détecté |                               |               |           |         |
|--------------------------|-------------------------------|---------------|-----------|---------|
| Veuillez p               | atienter pendant que l'Assist | ant recherche |           |         |
| Ţ                        | USB Serial Port               |               |           |         |
|                          |                               | 2             |           |         |
|                          |                               |               |           |         |
|                          |                               |               |           |         |
|                          |                               |               |           |         |
|                          |                               | < Précédent   | Suivant > | Annuler |

9. Patienter pendant que l'assistant recherche les logiciels pour l'installation du Port série.

10. Cliquer sur « Terminer » pour achever la seconde partie de l'installation des drivers.

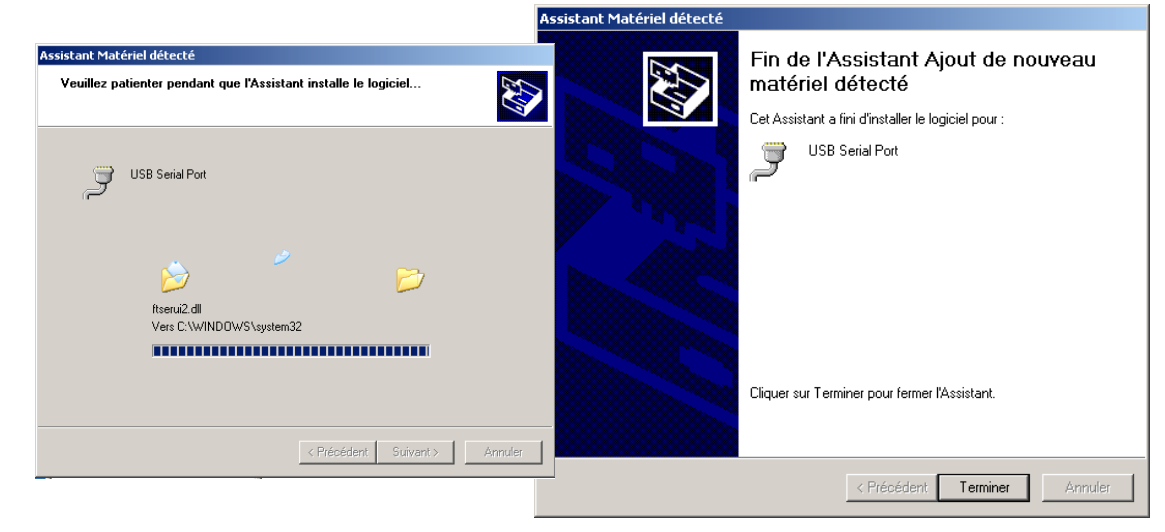

12. La bulle d'aide suivante vous informe que le nouveau périphérique est installé et est prêt à être utilisé.

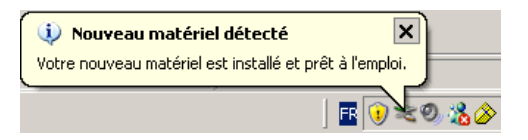

**13.** Vous pouvez maintenant installer le logiciel d'exploitation des dataloggers, le TR1500.

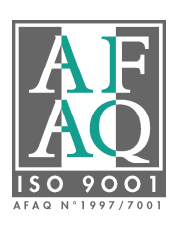

E-Mail: sales@sefram.fr

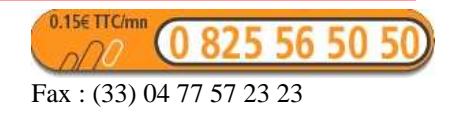